## Par l'application

- 1) Accédez à l'AppStore (iPhone) ou au Play Store (Android)
- 2) Recherchez Unikum Family et téléchargez l'application

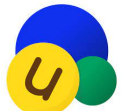

4

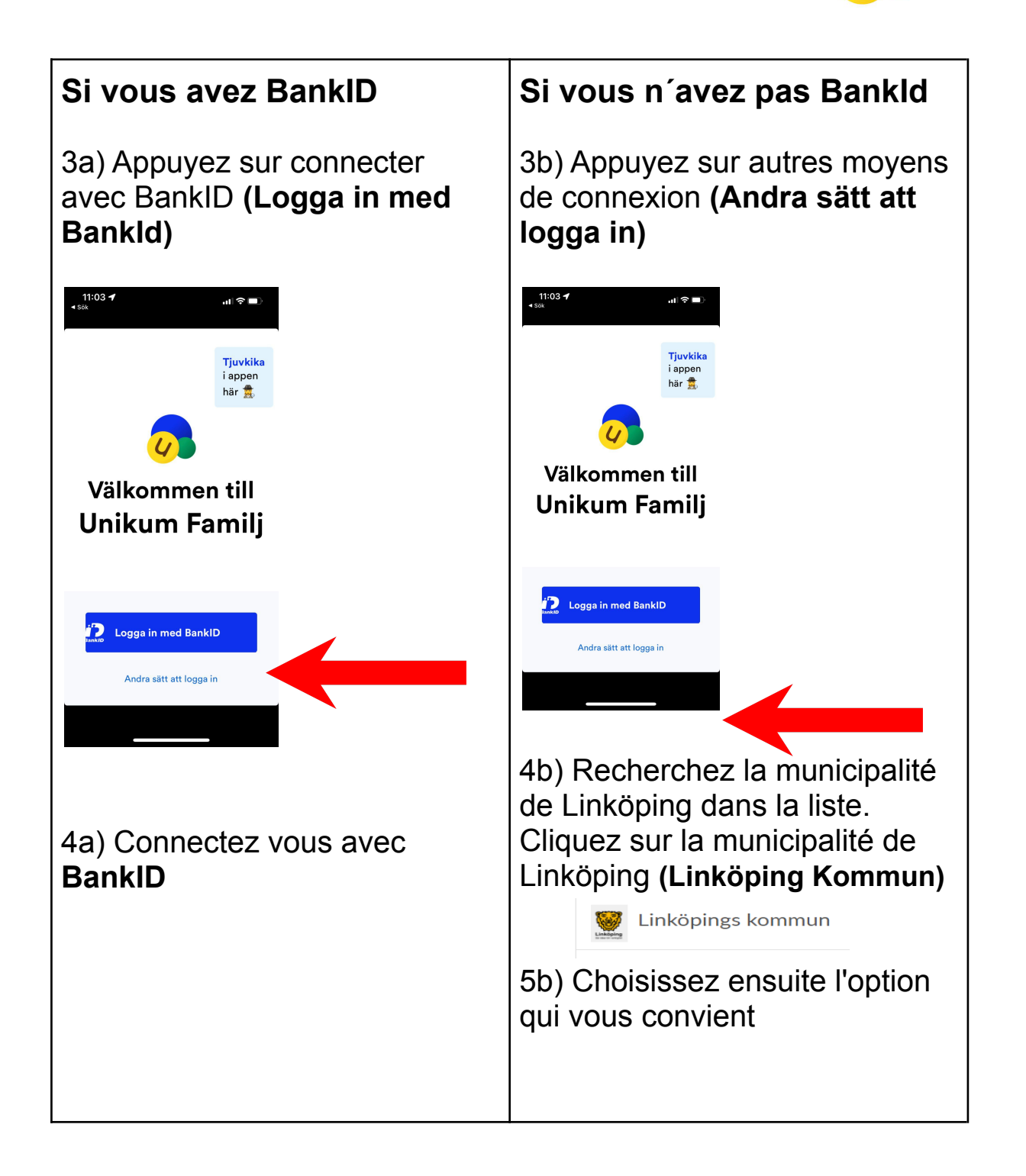

Toutes nos félicitations! Vous êtes maintenant connecté à Unikum et vous pouvez accéder aux informations que l'école de votre enfant a publié sur votre enfant.

## Par navigateur

- 1) Allez sur https://www.unikum.net/
- 2) Cliquez sur se connecter (Logga in).

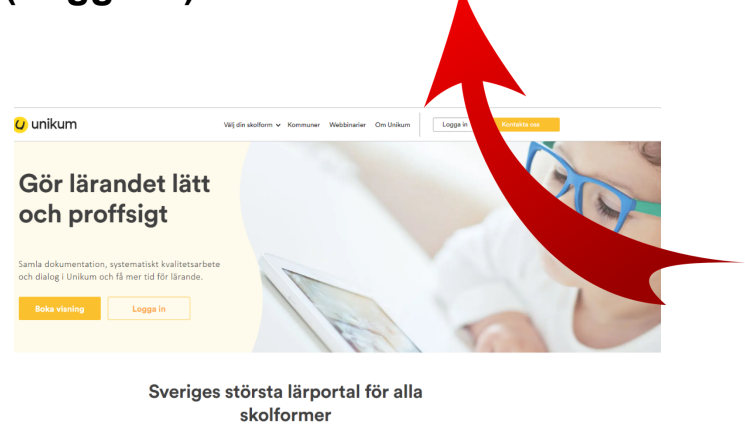

I Unikum kan du skapa och följa upp planeringar, dokumentationer, bedönningar, hantera när- och frävnor samt det systematiska kvalitetsarbetet på alla niväer. Du samtar allt gå sama ställe och han möljgheta tri följa barnes ursveklinge. Neha vigen från förskola till vusenutbildning. Det blir enklære för dig att arbeta porfbigt med lärande för alla unita barn, ovasett älder och skolfern.

3) Cliquez sur d'autres moyens de connexion (Andra sätt att logga in).

## Logga in i Unikum

| Användarnamn  |                           |
|---------------|---------------------------|
| Lösenord      | Glömt lösenordet          |
| Lösenord      |                           |
|               |                           |
| Lo            | ogga in                   |
|               | eller                     |
| Andra sä      | tt att logga in           |
|               |                           |
|               | nikum                     |
|               | , in carri                |
| Nytt i Unikum | ppgiftspolicy Hjälp Forum |
| P C           | ok lwitter                |
|               |                           |

4) Recherchez la municipalité de Linköping dans la liste. Cliquez sur la municipalité de Linköping (Linköping kommun).

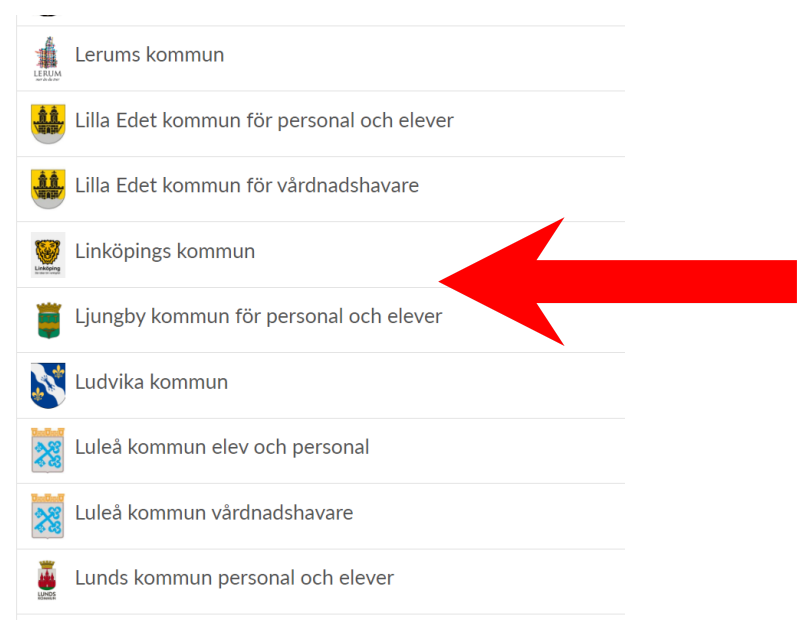

5) Choisissez l'option qui vous convient et connectez-vous.

| Välj inloggningsmetod   |   |
|-------------------------|---|
| BankID / Mobilt BankID  | > |
| Telia                   | > |
| Freja eID+              | > |
| E-Medborgarkonto        | > |
| Foreign eID             | > |
| Inloggning för personal | > |
| Inloggning för elever   | > |

Toutes nos félicitations! Vous êtes maintenant connecté à Unikum et pouvez accéder aux informations que l'école de votre enfant a publié sur votre enfant.